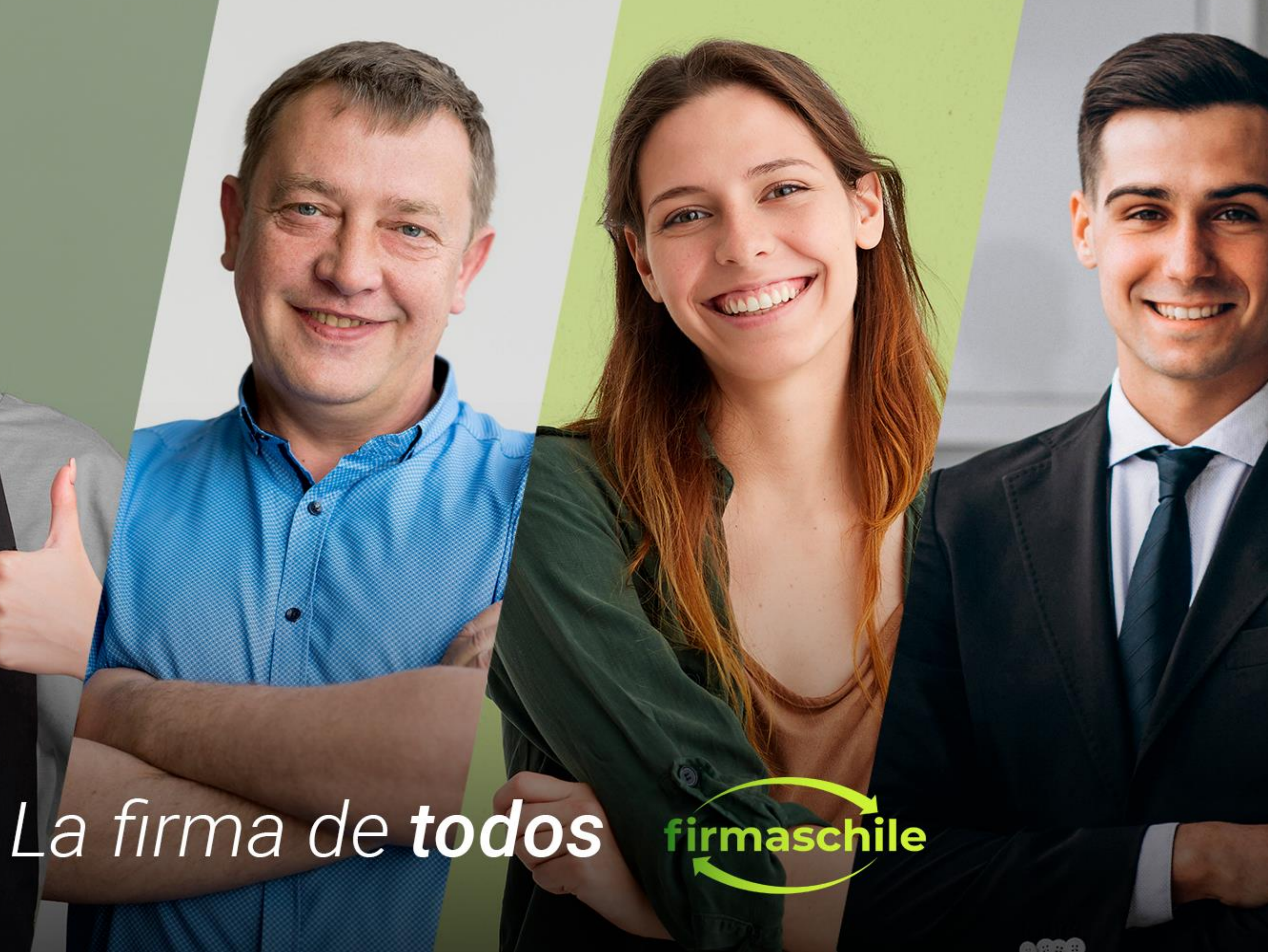

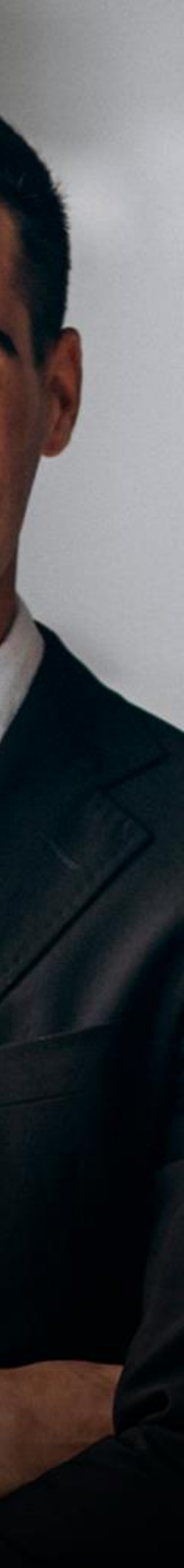

# Manual para Firmar un Documento en Pdf

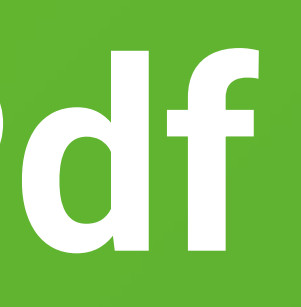

- Debe tener instalado el certificado digital de firmaschile en su equipo, para más información revise el documento Manual de Instalación de Certificado
- Debe tener instalado Adobe Acrobat Reader en su equipo. Si no lo tiene descárguelo gratuitamente desde https://get.adobe.com/es/reader/
- Abra el documento en pdf que va a firmar utilizando Adobe Acrobat Reader

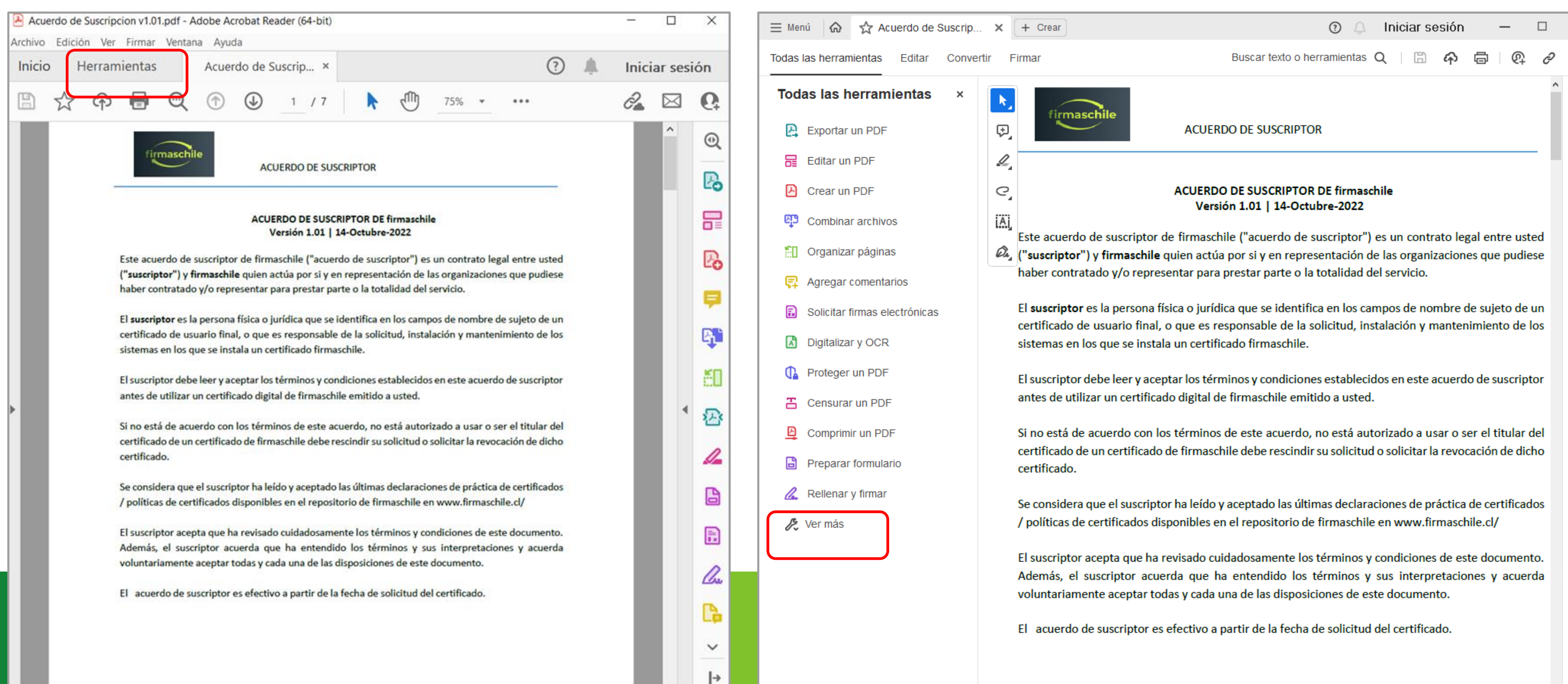

Según la versión de Adobe Acrobat Reader que usted tenga, verá una de las dos opciones que se muestran a continuación. Haga click en el recuadro marcado rojo:

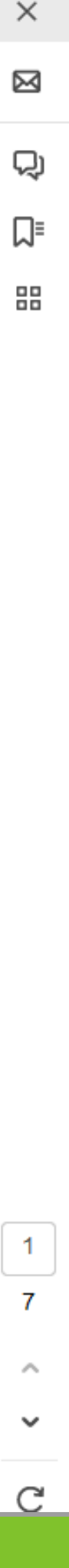

### 5. Haga click en el recuadro marcado en rojo:

| Acuerdo de Suscripcion v1.01.pdf - Adobe Acrobat Reader (64-bit) -       |                                                         |                                                              |  |  |  |  |  |  |  |
|--------------------------------------------------------------------------|---------------------------------------------------------|--------------------------------------------------------------|--|--|--|--|--|--|--|
| Archivo Edición Ver Firmar Ventana Ayuda                                 |                                                         |                                                              |  |  |  |  |  |  |  |
| Inicio Herramientas Acuerdo de                                           | Suscrip Probar Act                                      | robat Pro ? 🌲 Iniciar sesión                                 |  |  |  |  |  |  |  |
| <b>Q</b> Búsqueda de herramientas                                        |                                                         |                                                              |  |  |  |  |  |  |  |
| Exportar archivo PDF 👓                                                   | Crear archivo PDF 🛛                                     | Combinar archivos 🕫                                          |  |  |  |  |  |  |  |
| Convierta un PDF a Microsoft Word,<br>Excel y más                        | Convierta archivos de Microsoft<br>Office y otros a PDF | Combine varios archivos en un solo<br>PDF.                   |  |  |  |  |  |  |  |
|                                                                          |                                                         |                                                              |  |  |  |  |  |  |  |
| Abrir 💌                                                                  | Abrir 💌                                                 | Agregar 💌                                                    |  |  |  |  |  |  |  |
|                                                                          |                                                         |                                                              |  |  |  |  |  |  |  |
| 1 Compartir                                                              |                                                         | Madir                                                        |  |  |  |  |  |  |  |
|                                                                          |                                                         |                                                              |  |  |  |  |  |  |  |
| Envíe archivos a otros usuarios para<br>que los vean, comenten o firmen. | Agregue sellos, como "aprobado" o<br>"borrador".        | Mida la distancia, el área y el<br>perímetro de los objetos. |  |  |  |  |  |  |  |
|                                                                          |                                                         |                                                              |  |  |  |  |  |  |  |
| Abrir 💌                                                                  | Abrir 💌                                                 | Abrir 💌                                                      |  |  |  |  |  |  |  |
|                                                                          |                                                         |                                                              |  |  |  |  |  |  |  |
| Certificados                                                             |                                                         |                                                              |  |  |  |  |  |  |  |
| Firmar o certificar documentos                                           |                                                         |                                                              |  |  |  |  |  |  |  |
| digitalmente y validar la                                                | Mostrar más                                             |                                                              |  |  |  |  |  |  |  |
| uutontiouuu                                                              |                                                         |                                                              |  |  |  |  |  |  |  |
| Abrir 💌                                                                  |                                                         |                                                              |  |  |  |  |  |  |  |
|                                                                          |                                                         |                                                              |  |  |  |  |  |  |  |

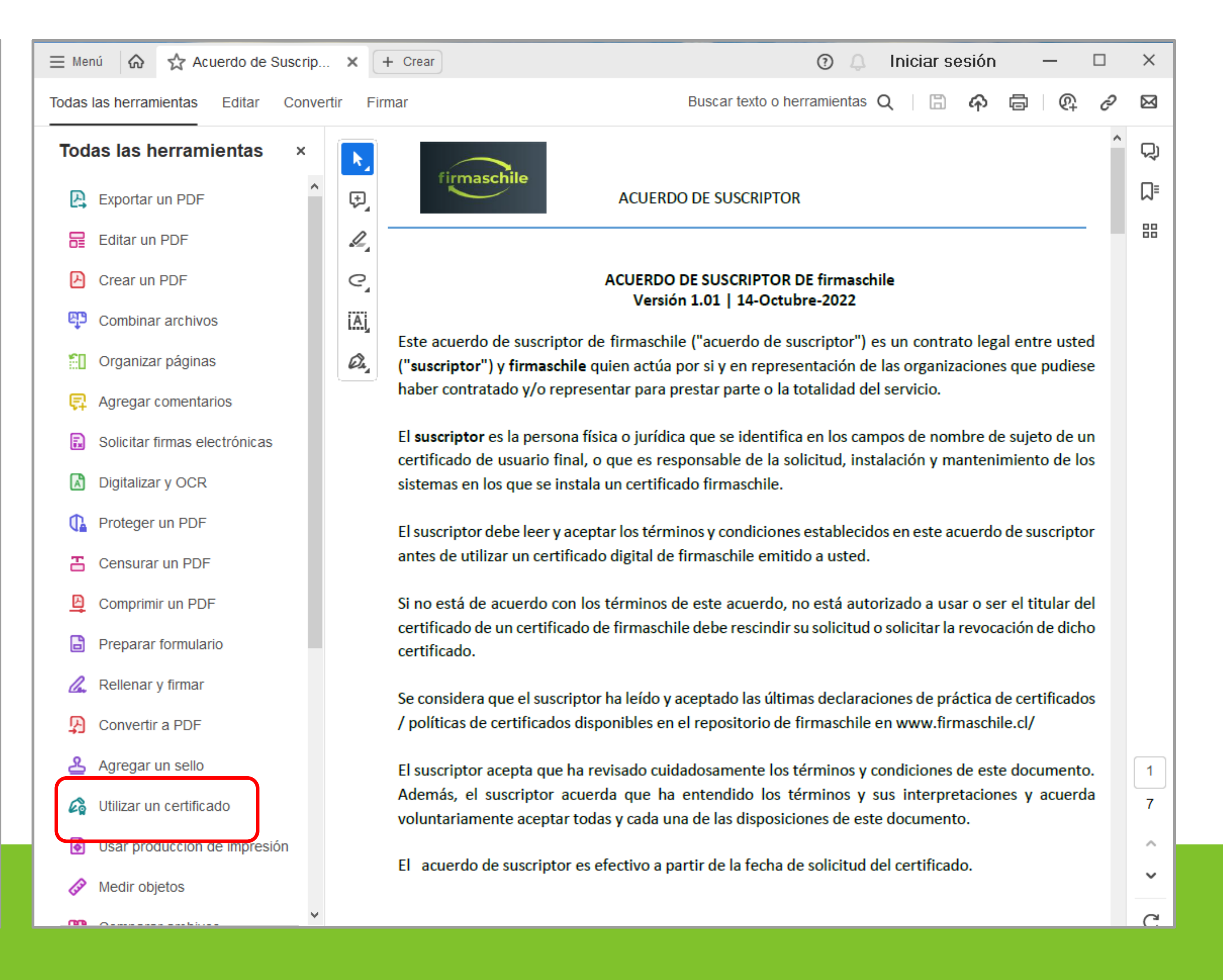

6. Seleccione el ícono Firmar digitalmente:

| Acuerdo de Suscripcion v1.01.pdf - Adobe Acrobat Reader (64-bit) -                                                                                                    |          |            |  |  |  |  |
|----------------------------------------------------------------------------------------------------|----------|------------|--|--|--|--|
| Archivo Edición Ver Firmar Ventana Ayuda                                                                                                    |          |            |  |  |  |  |
| Inicio Herramientas Acuerdo de Suscrip ×                                                                                                    | iciar se | sión       |  |  |  |  |
| $\square  \overleftrightarrow  \Leftrightarrow  \blacksquare  \bigcirc  \textcircled  \textcircled  \textcircled  \textcircled  \textcircled  \textcircled  \textcircled  \textcircled  \textcircled$                                                                            |          | 6          |  |  |  |  |
| Certificados 🔗 Firmar digitalmente 🕒 Marca de hora 🇞 Validar todas las firmas                                                                                                    | Cer      | rrar       |  |  |  |  |
| firmaschile                                                                                                    |          | Ê          |  |  |  |  |
| ACUERDO DE SUSCRIPTOR                                                                                                    |          |            |  |  |  |  |
| ACUERDO DE SUSCRIPTOR DE firmaschile<br>Versión 1.01   14-Octubre-2022                                                                                                    |          | ₽          |  |  |  |  |
| Este acuerdo de suscriptor de firmaschile ("acuerdo de suscriptor") es un contrato legal entre usted<br>( <b>"suscriptor"</b> ) <b>y firmaschile</b> quien actúa por si y en representación de las organizaciones que pudiese                                                    |          | ₽.         |  |  |  |  |
| haber contratado y/o representar para prestar parte o la totalidad del servicio.                                                                                                    |          | <b>B</b>   |  |  |  |  |
| El <b>suscriptor</b> es la persona física o jurídica que se identifica en los campos de nombre de sujeto de un certificado de usuario final, o que es responsable de la solicitud, instalación y mantenimiento de los sistemas en los que se instala un certificado firmaschile. |          | <b>60</b>  |  |  |  |  |
| El suscriptor debe leer y aceptar los términos y condiciones establecidos en este acuerdo de suscriptor<br>antes de utilizar un certificado digital de firmaschile emitido a usted.                                                                                              |          |            |  |  |  |  |
| Si no está de acuerdo con los términos de este acuerdo, no está autorizado a usar o ser el titular del                                                                                                    |          | 4          |  |  |  |  |
| certificado de un certificado de firmaschile debe rescindir su solicitud o solicitar la revocación de dicho<br>certificado.                                                                                                    |          | B          |  |  |  |  |
| Se considera que el suscriptor ha leído y aceptado las últimas declaraciones de práctica de certificados<br>/ políticas de certificados disponibles en el repositorio de firmaschile en www.firmaschile.cl/                                                                      |          | <b>I</b> × |  |  |  |  |
| El suscriptor acepta que ha revisado cuidadosamente los términos y condiciones de este documento.<br>Además, el suscriptor acuerda que ha entendido los términos y sus interpretaciones y acuerda                                                                                |          | <u>Du</u>  |  |  |  |  |
| voluntariamente aceptar todas y cada una de las disposiciones de este documento.                                                                                                    |          | C,         |  |  |  |  |
| El acuerdo de suscriptor es efectivo a partir de la fecha de solicitud del certificado.                                                                                                    |          | Ġ,         |  |  |  |  |
|                                                                                                    |          | ~ ~        |  |  |  |  |

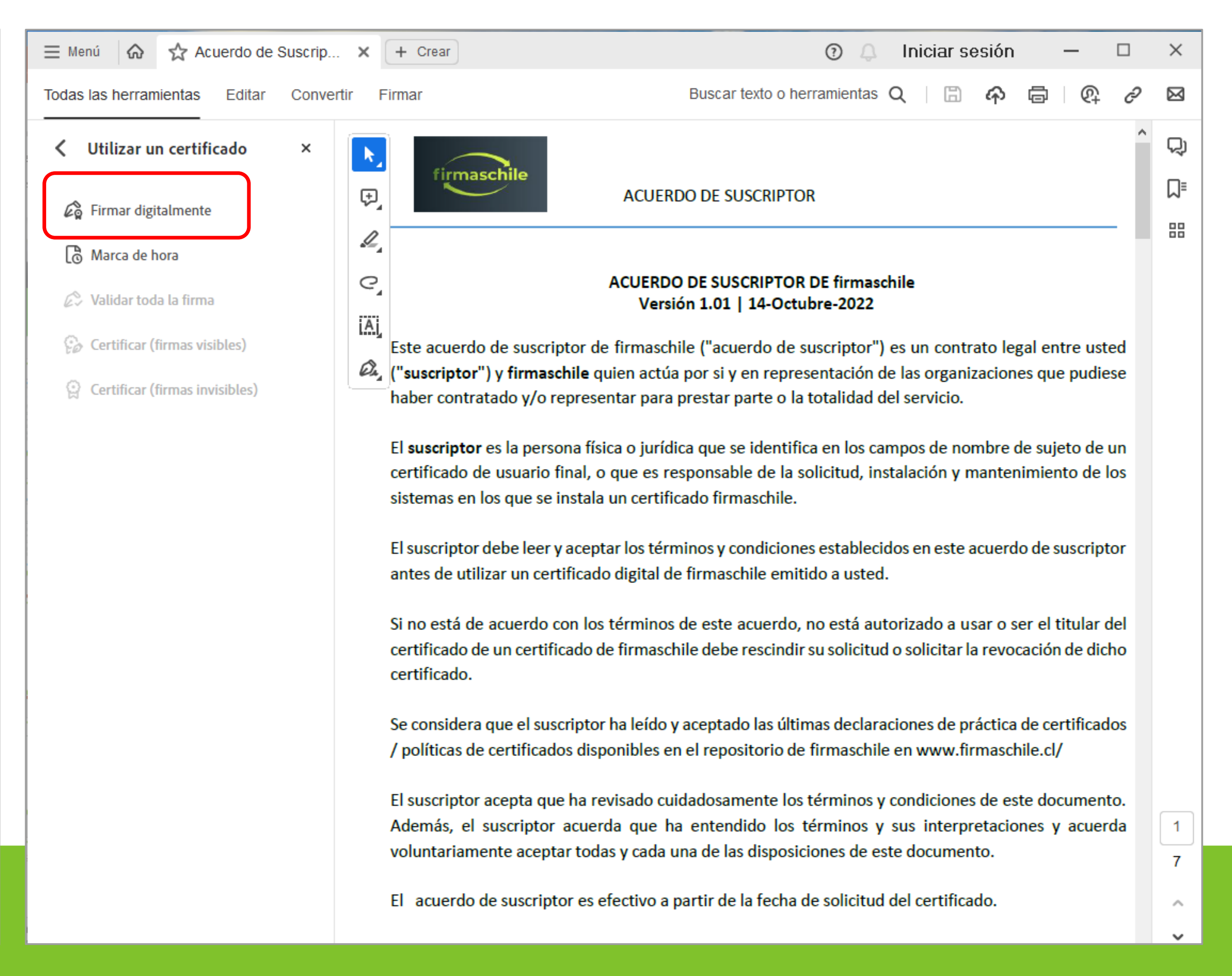

#### 7. Siga las instrucciones indicadas en el recuadro:

| Acuerdo de Suscripcion | v1.01.pdf - Adobe Acrobat Reader (64-bit)                                                                                                    | - 🗆 X          |
|------------------------|----------------------------------------------------------------------------------------------------|----------------|
| Inicio Herramien       | ntas Acuerdo de Suscrip × (?)                                                                                                    | Iniciar sesión |
| 🖹 🕁 🗘 🖪                | 🗗 🔍 🕥 🕕 1 / 7 🗼 🖑 75% 🕶 🚥                                                                                                    | 🔏 🖂 Q          |
| Certificados           | Cerrar                                                                                                    |                |
|                        | ACUERDO DE SUSCRIPTOR  ACUERDO DE SUSCRIPTOR  ACUERDO DE SUSCRIPTOR  ACUERDO DE SUSCRIPTOR DE firmaschile Versión 1.01 I 14-Octubre-2022  Adobe Acrobat  Adobe Acrobat Adobe Acrobat Adobe Acrobat  Adobe Acrobat Adobe Acrobat Adobe |                |
|                        | El acuerdo de suscriptor es electivo a partir de la fecha de solicitud del certificado.                                                                                                    | <i>t</i>       |
|                        |                                                                                                    | ~ ~ ~          |

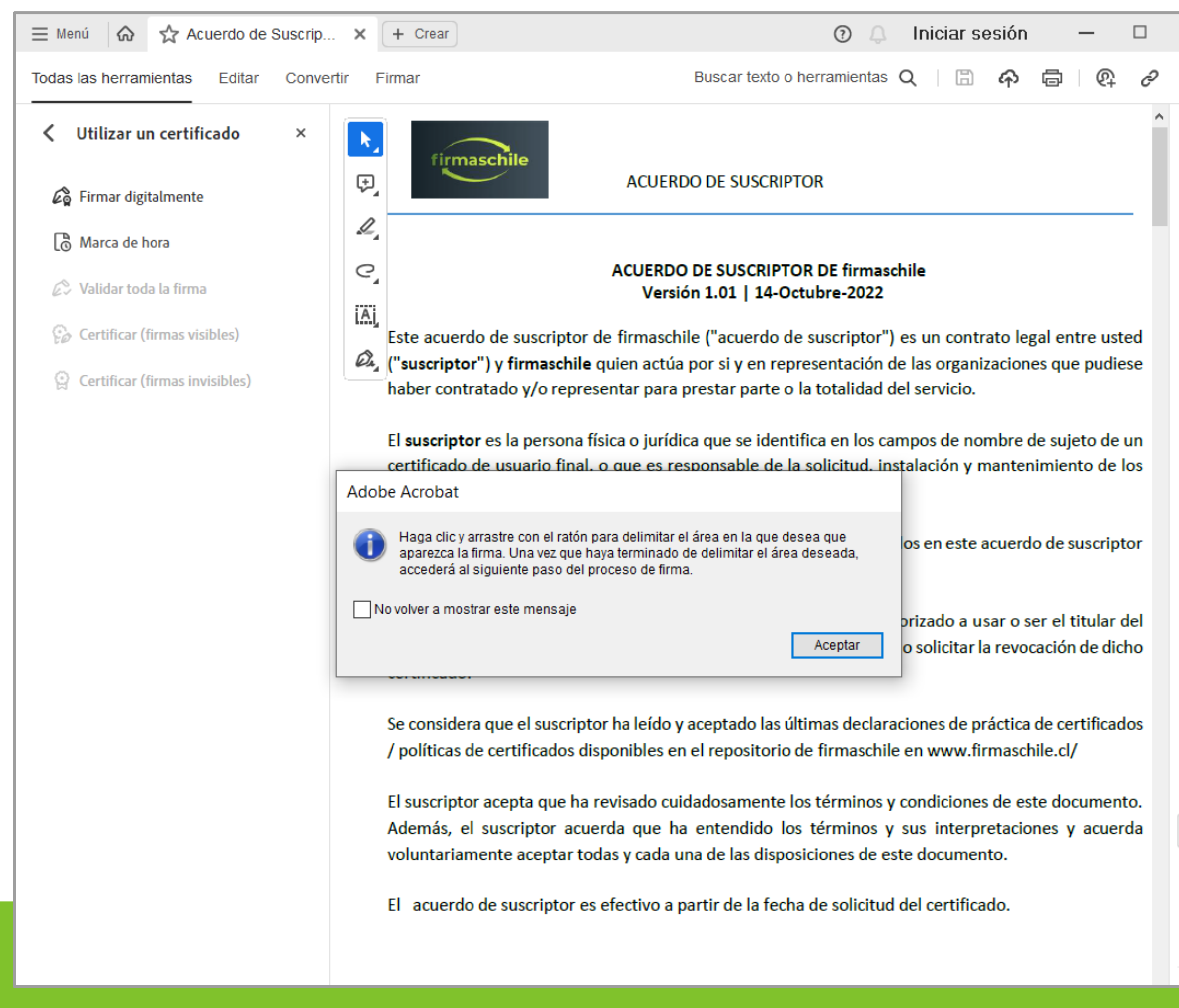

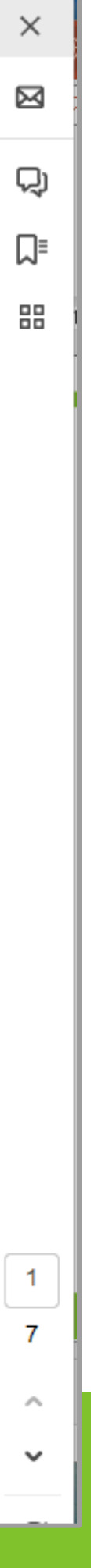

8. Seleccione la firma electrónica con la que va a firmar y de Continuar. En adelante todos los pasos son iguales en cualquiera de las dos versiones de Adobe Acrobat Reader que usted tenga

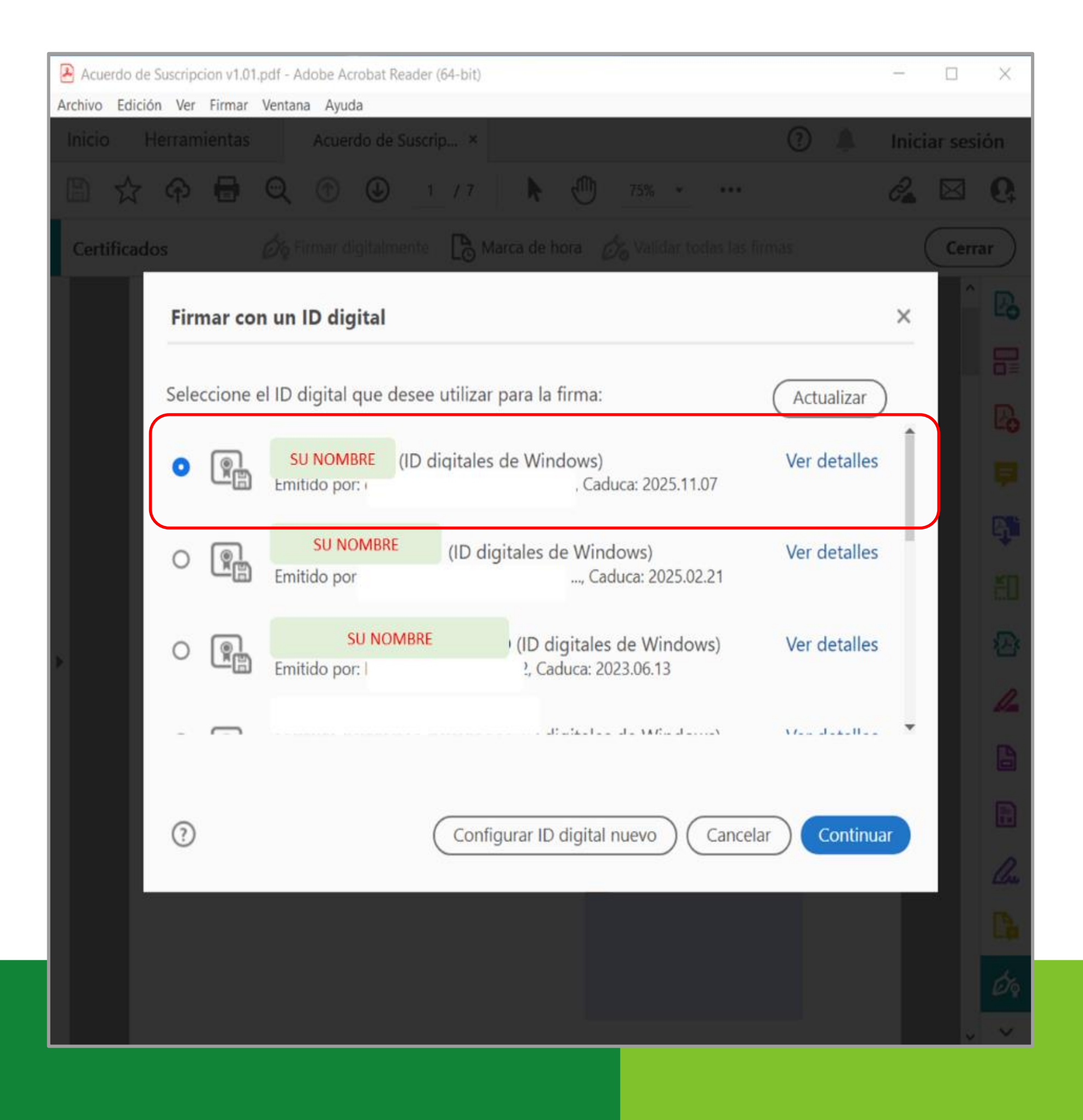

9. Revise la información y presione Firmar:

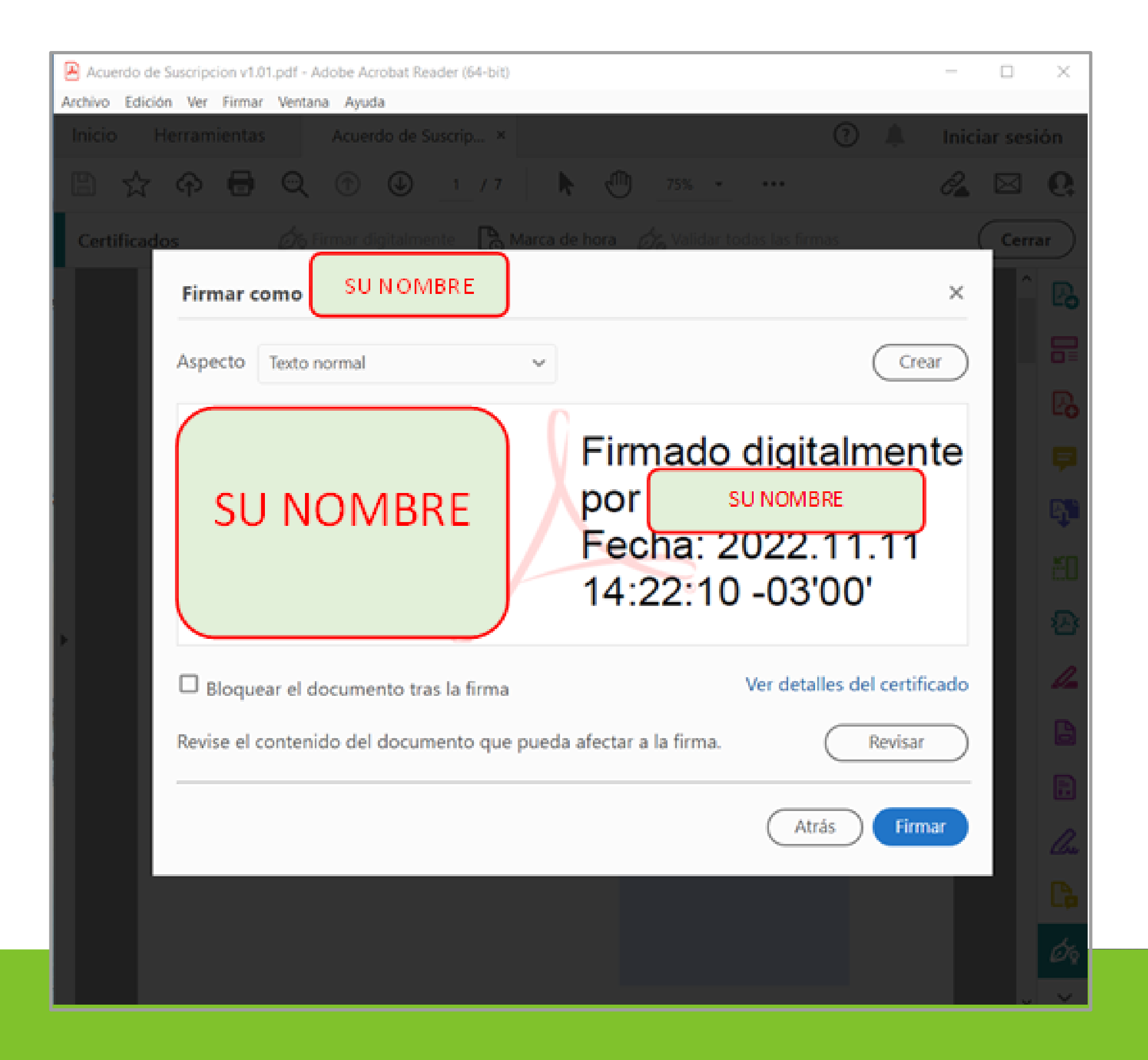

### 8. Indique con que Nombre y en que Directorio guardará el documento firmado

| Acuerdo de Suscripcion v1.01.pdf - Adobe Acrobat Reader (64-bit)                                                                                                    | -        |          | $\times$ |
|----------------------------------------------------------------------------------------------------|----------|----------|----------|
| Archivo Edición Ver Firmar Ventana Ayuda                                                                                                    |          |          |          |
| 🔁 Guardar como                                                                                                    | $\times$ | ciar ses | ión      |
| $\leftarrow \rightarrow \checkmark \uparrow$ . OneDrive > $\checkmark$ $\circlearrowright$ $\checkmark$ $\circlearrowright$ Buscar en Politicas                                                                                                    |          |          | 6        |
| Organizar 🔹 Nueva carpeta                                                                                                    | ?        |          | $\neg$   |
| Estado Fecha de modificació                                                                                                    | n Ti ^   | Cerr     | ar       |
|                                                                                                    | G        | ^        | B        |
|                                                                                                    | A        |          |          |
|                                                                                                    | A        |          |          |
|                                                                                                    | A<br>D   |          | Po       |
|                                                                                                    | D        |          |          |
|                                                                                                    | > Î      |          |          |
| Nombre de archivo: Acuerdo de Suscripcion v1.01.pdf                                                                                                    | ~        |          | ф.       |
| Tipo: Archivos Adobe PDF (^.pdf)                                                                                                    | ~        |          | 50       |
|                                                                                                    |          |          | Ð        |
| Ocultar carpetas     Guardar     Canc                                                                                                    | elar     |          |          |
| / políticas de certificados disponibles en el repositorio de firmaschile en www.firmaschile.cl/                                                                                                    | -        |          |          |
| El suscriptor acepta que ha revisado cuidadosamente los términos y condiciones de este documento.                                                                                                    |          |          | B        |
| Además, el suscriptor acuerda que ha entendido los términos y sus interpretaciones y acuerda<br>voluntariamente aceptar todas y cada una de las disposiciones de este documento.                                                                                                    | - 1      |          |          |
| Fill a superior and a superior and a fact the superior and the fact the description of the superior and the superior and the |          |          |          |
| El acuerdo de suscriptor es efectivo a partir de la fecha de solicitud del certificado.                                                                                                    |          |          | Ru       |
|                                                                                                    |          |          |          |
|                                                                                                    |          |          | Lip      |
|                                                                                                    |          |          | Óq       |
|                                                                                                    |          | ~        | ~        |
|                                                                                                    |          |          |          |

#### 9. Ingrese la contraseña de su firma electrónica y oprima Permitir:

| Ac                  | uerdo de                                                                      | Suscripe                                                                                                    | ion v1.01 firmad                            | lo.pdf - Adob                                                                        | e Acrobat            | Reader (6   | 4-bit)   |               |                       |          |    |            |        |           | ×  |
|---------------------|-------------------------------------------------------------------------------|----------------------------------------------------------------------------------------------------|---------------------------------------------|--------------------------------------------------------------------------------------|----------------------|-------------|----------|---------------|-----------------------|----------|----|------------|--------|-----------|----|
| Archive             | o Edició                                                                      | n Ver                                                                                                    | Firmar Venta                                | na Ayuda                                                                             | e riciobat           | incoucer (o | i bity   |               |                       |          |    |            |        |           |    |
| Inicio Herramientas |                                                                               |                                                                                                    | Acuerdo                                     | de Suscri                                                                            | p ×                  |             |          |               |                       | ?        | Å. | Inici      | ar ses | ión       |    |
| B                   |                                                                               | എ                                                                                                    |                                             | $\bigcirc$                                                                           | 1                    | / 7         | k        | $\mathbb{Q}$  | 75% 💌                 | •••      |    |            | Ô.     | $\bowtie$ | 6  |
| Cer                 | Certificados 🧑 Firmar digitalmente 🕞 Marca de hora 🔗 Validar todas las firmas |                                                                                                    |                                             |                                                                                      |                      |             |          |               | (                     | Cerr     | ar |            |        |           |    |
|                     | ACUERDO DE SUSCRIPTOR DE firmaschile<br>Versión 1.01   14-Octubre-2022        |                                                                                                    |                                             |                                                                                      |                      |             |          |               |                       |          |    |            | ^      | Po        |    |
|                     |                                                                               |                                                                                                    | Este acuer                                  | Seguridad                                                                            | Seguridad de Windows |             |          |               |                       |          | ×ď |            |        | ٠         |    |
|                     |                                                                               | ("suscripte<br>haber com<br>El suscripte<br>certificado<br>sistemas e<br>El suscripte<br>antes de u<br>Si no está<br>certificado<br>certificado<br>certificado<br>certificado<br>certificado<br>certificado<br>certificado<br>certificado                                | ("suscripto<br>haber con                    | Creder                                                                               | ciales               | reaue       | ridas    |               |                       |          | e  |            |        |           | Pa |
|                     |                                                                               |                                                                                                    | El suscript                                 | D                                                                                    |                      | !!          | .,       |               |                       | I        | n  |            |        |           | -0 |
|                     |                                                                               |                                                                                                    | certificadc<br>sistemas e                   | Para permitir que la aplicación acceda a su clave privada, escriba<br>la contraseña: |                      |             |          |               | a <sub>is</sub>       |          |    |            | ₽.     |           |    |
|                     |                                                                               |                                                                                                    | Descripción de clave: CryptoAPI Private Key |                                                                                      |                      |             |          | pr            |                       |          |    | B,         |        |           |    |
|                     |                                                                               |                                                                                                    | Ω                                           | Contrase                                                                             | eña                  |             |          |               |                       |          |    |            |        | ĔΠ        |    |
|                     |                                                                               |                                                                                                    | Si no está<br>certificadc                   | stá<br>adc                                                                           | Escribir contraseña  | el<br>o     |          |               |                       |          |    |            |        |           |    |
| ۱.                  |                                                                               |                                                                                                    | certificadc                                 |                                                                                      |                      |             |          |               |                       |          |    |            |        |           | 必  |
|                     |                                                                               |                                                                                                    | Se conside<br>/ políticas                   |                                                                                      | Permi                | tir         |          |               | No permit             | ir       | s  |            |        |           | 4  |
|                     |                                                                               |                                                                                                    | acepta que na                               | темзацот                                                                             | culuauosan           | nente ios   | terminos | y condiciones | <del>ue este uo</del> | cumento. |    |            |        | B         |    |
|                     |                                                                               | Además, el suscriptor acuerda que ha entendido los términos y sus interpretaciones y acuerda voluntariamente aceptar todas y cada una de las disposiciones de este documento.<br>El acuerdo de suscriptor es efectivo a partir de la fecha de solicitud del certificado. |                                             |                                                                                      |                      |             |          |               |                       |          |    |            |        |           |    |
|                     |                                                                               |                                                                                                    |                                             |                                                                                      |                      |             |          |               |                       |          |    | <b>U</b> × |        |           |    |
|                     |                                                                               |                                                                                                    |                                             |                                                                                      |                      |             |          | Mile and      |                       |          |    |            |        |           | Cu |
|                     |                                                                               |                                                                                                    |                                             |                                                                                      |                      |             |          |               |                       |          |    |            |        |           | C  |
|                     |                                                                               |                                                                                                    |                                             |                                                                                      |                      |             |          |               |                       |          |    |            |        |           |    |
|                     |                                                                               |                                                                                                    |                                             |                                                                                      |                      |             |          |               |                       |          |    |            |        |           | Øş |
|                     |                                                                               |                                                                                                    |                                             |                                                                                      |                      |             |          |               |                       |          |    |            | -//    | . Y       | ~  |

#### 10. Su documento ha sido firmado exitosamente

| Acuerdo de Suscripcio | n v1.01 firmado.pdf - Adobe Acrobat Reader (64-bit)                                                                                                    | -     |           | ×          |
|-----------------------|----------------------------------------------------------------------------------------------------|-------|-----------|------------|
| Archivo Edición Ver H | irmar Ventana Ayuda                                                                                                    |       |           | ***        |
| Inicio Herramie       | Acuerdo de Suscrip ×                                                                                                    | Inici | ar ses    | ion        |
| 🖺 🕁 🍄                 |                                                                                                    | Ĉ.    | $\bowtie$ | 6          |
| Certificados          | 🇞 Firmar digitalmente 🛛 🕃 Marca de hora 🔗 Validar todas las firmas                                                                                                    | (     | Cerr      | ar         |
|                       | ACUERDO DE SUSCRIPTOR DE firmaschile<br>Versión 1.01   14-Octubre-2022                                                                                                    |       | ^         | R          |
|                       | Este acuerdo de suscriptor de firmaschile ("acuerdo de suscriptor") es un contrato legal entre usted                                                                                                    |       |           | 5          |
|                       | (" <b>suscriptor</b> ") y <b>firmaschile</b> quien actúa por si y en representación de las organizaciones que pudiese<br>haber contratado y/o representar para prestar parte o la totalidad del servicio.   |       |           | D          |
|                       | El suscriptor es la persona física o jurídica que se identifica en los campos de nombre de sujeto de un                                                                                                    |       |           |            |
|                       | certificado de usuario final, o que es responsable de la solicitud, instalación y mantenimiento de los sistemas en los que se instala un certificado firmaschile.                                           |       |           | F          |
|                       | El suscriptor debe leer y aceptar los términos y condiciones establecidos en este acuerdo de suscriptor                                                                                                    |       |           | G          |
|                       | antes de utilizar un certificado digital de firmaschile emitido a usted.                                                                                                    |       |           |            |
|                       | Si no está de acuerdo con los términos de este acuerdo, no está autorizado a usar o ser el titular del                                                                                                    |       |           | ē.         |
| *                     | certificado de un certificado de firmaschile debe rescindir su solicitud o solicitar la revocación de dicho<br>certificado.                                                                                 |       |           | <u>الح</u> |
|                       | Se considera que el suscriptor ha leído y aceptado las últimas declaraciones de práctica de certificados<br>/ políticas de certificados disponibles en el repositorio de firmaschile en www.firmaschile.cl/ |       |           | 4          |
|                       | El suscriptor acepta que ha revisado cuidadosamente los términos y condiciones de este documento.                                                                                                    |       |           | B          |
|                       | Además, el suscriptor acuerda que ha entendido los términos y sus interpretaciones y acuerda                                                                                                    |       |           |            |
|                       | voluntariamente aceptar todas y caua una de las disposiciones de este documento.                                                                                                    |       |           | R          |
|                       | El acuerdo de suscriptor es efectivo a partir de la fecha de solicitud del certificado.                                                                                                    |       |           | 1          |
|                       | Firmado                                                                                                    |       |           | 100        |
|                       | digitalmente por<br>SU NOMBRE                                                                                                    |       |           | C,         |
|                       | NOMBRE Fecha:<br>2022.11.11                                                                                                    |       |           | d          |
|                       | 14:33:42 -03'00'                                                                                                    |       |           | e e        |
|                       |                                                                                                    |       | ~         | V          |

### ¡Felicitaciones, la firma de su documento ha finalizado exitosamente!

Gracias por preferirnos...

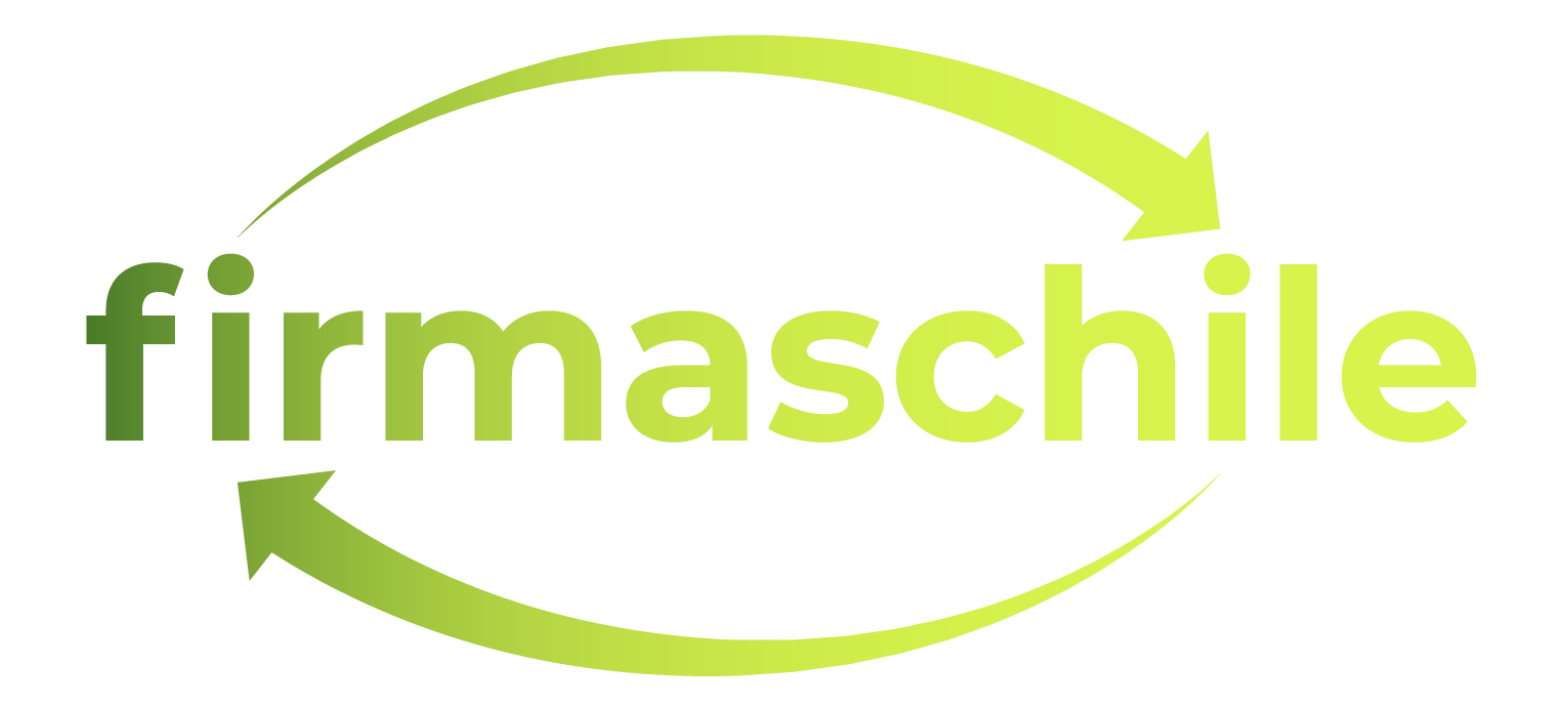